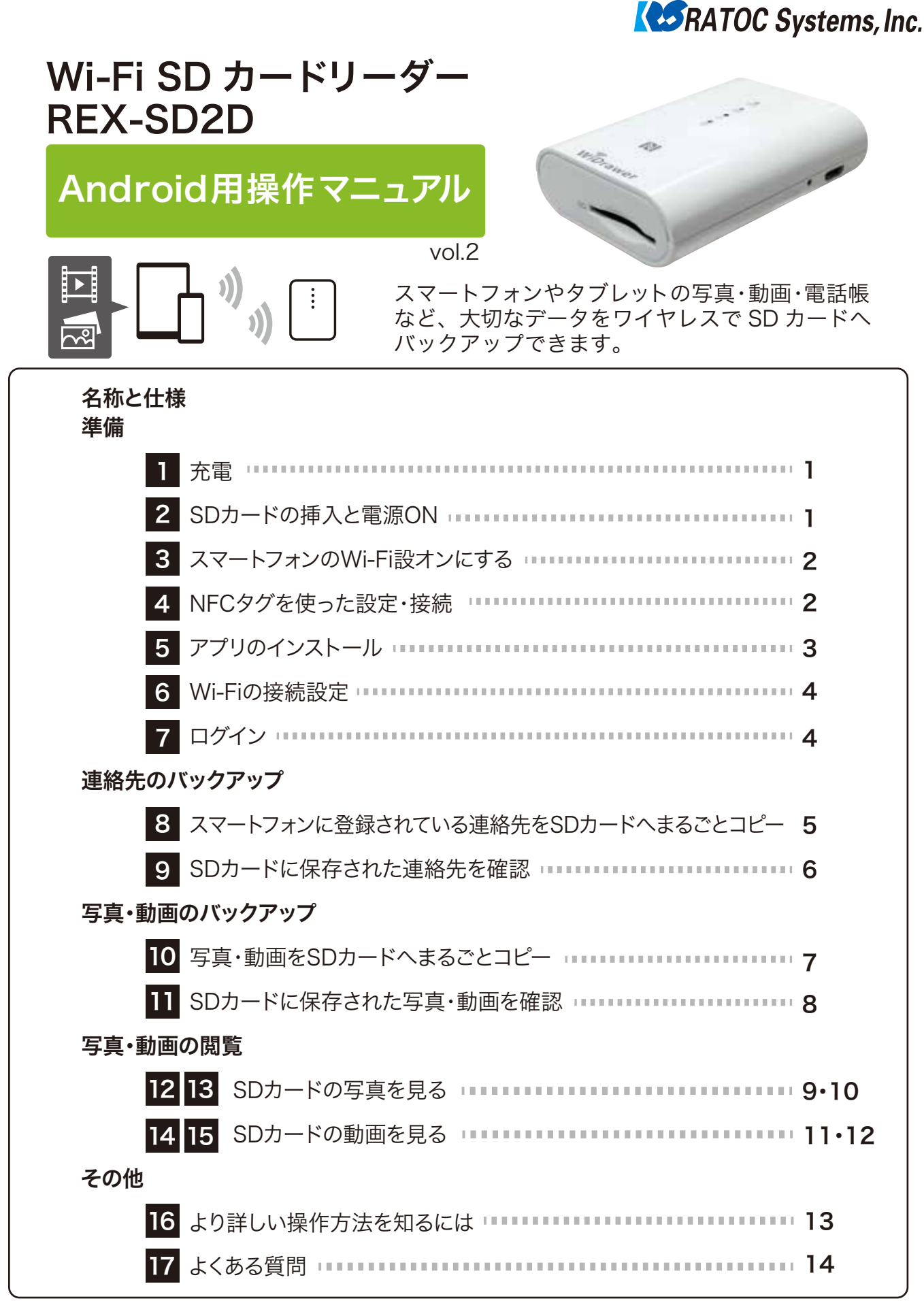

この操作マニュアルの画面や手順は、マニュアル作成時のもの です。使用するスマートフォンの機種、Android バージョンや アプリのバージョン等により変わる可能性があります。

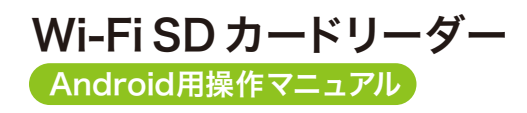

## 名称と仕様

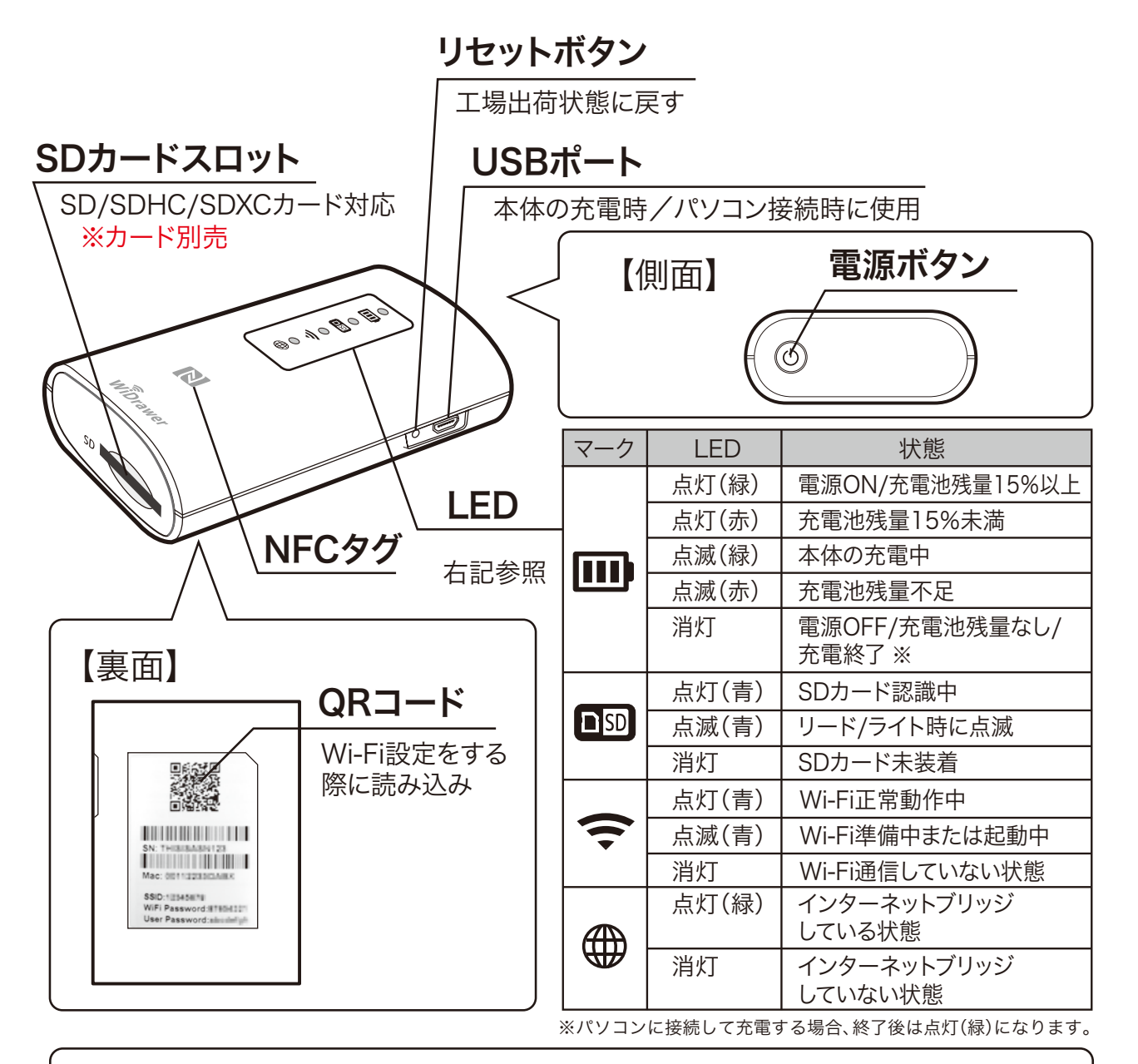

### 対応機器

【モバイル機器】 iOS7.0以降のiPhone、iPad、iPad Air、

iPad mini、iPod touch

Android 4.0以降のスマートフォン、タブレット

【パソコン】 Windows PC (Windows 8.1/8 / 7/ Vista)

Mac(Mac OS X10.6以降)

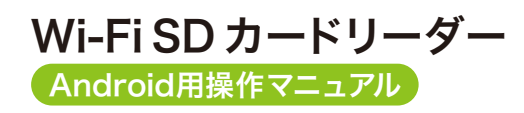

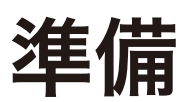

| 1            | 充電                       | 添付のUSBケー<br>接続するか、US<br>充電します。 | ・ブルをパソコンのUSBポートに<br>SB-ACアダプター等を使用して                                             |
|--------------|--------------------------|--------------------------------|----------------------------------------------------------------------------------|
| パソニ<br>フル充電  | <b>コンで充電</b><br>電:約6時間(! | 500mA)                         |                                                                                  |
| USB・<br>フル充電 | -ACアダプ<br>電:約3時間(        | <b>プター経由で充電</b><br>1A)         | お使いのUSB-ACアダプター<br>:<br>:<br>:<br>:<br>:<br>:<br>:<br>:<br>:<br>:<br>:<br>:<br>: |

※充電しながらWi-Fi SDカードリーダーを使用することができます。

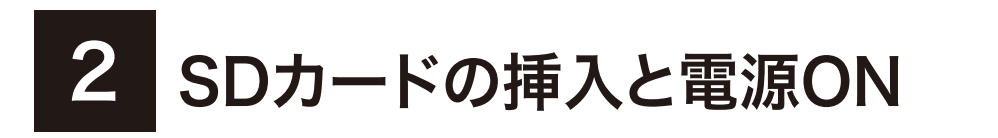

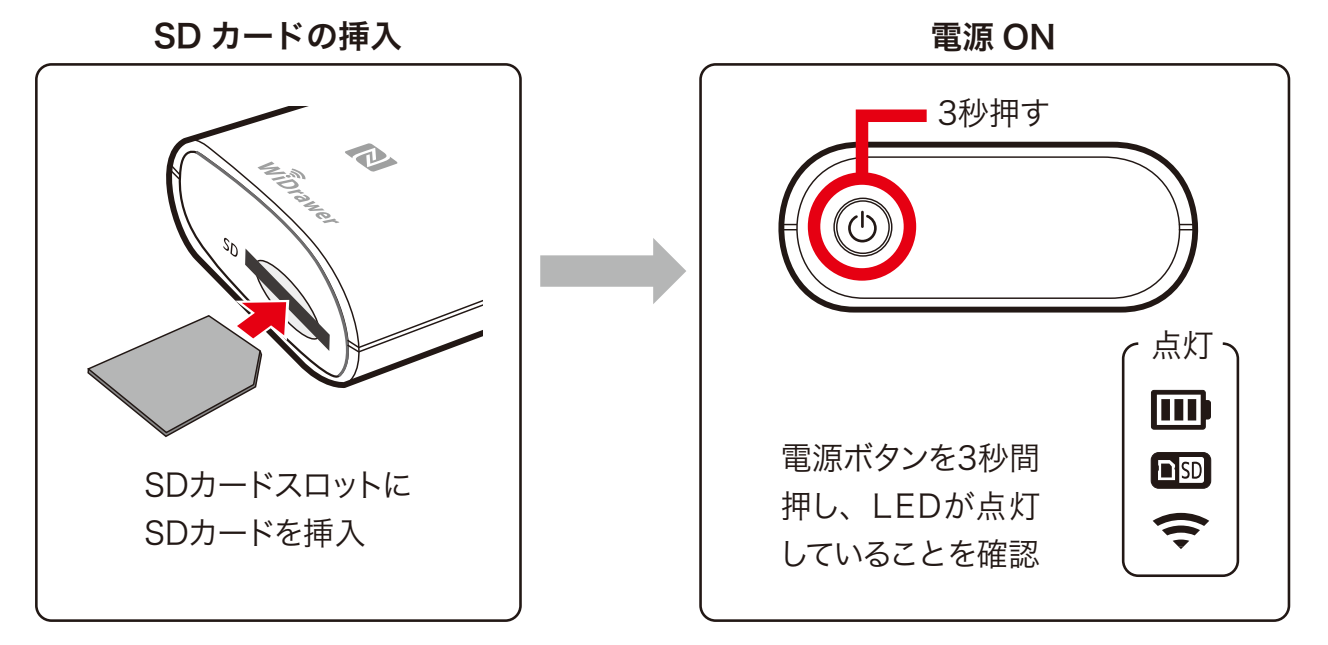

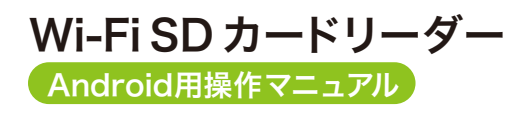

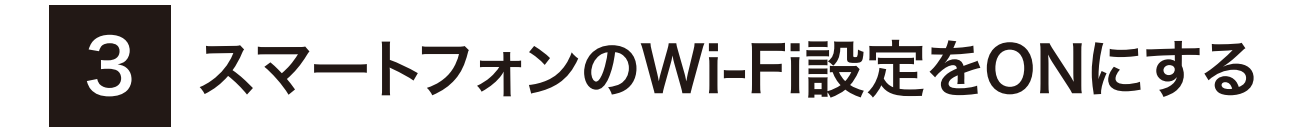

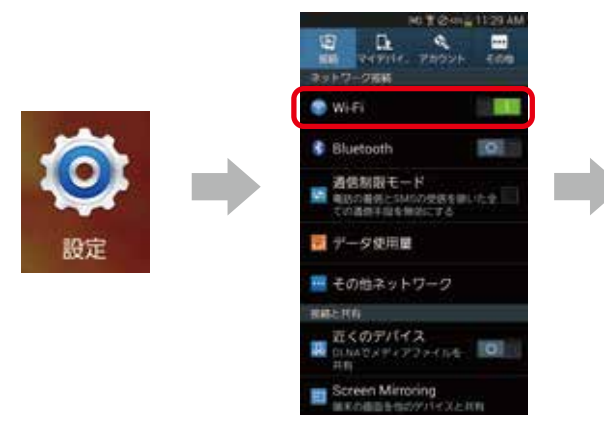

設定をタップします。 Wi-FiをONにします。

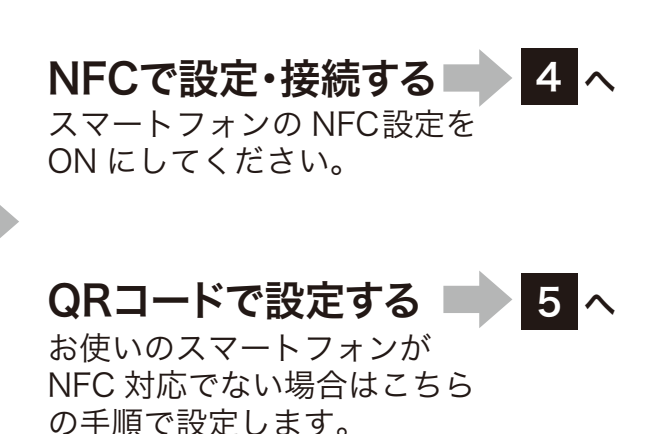

NFCタグを使った設定・接続

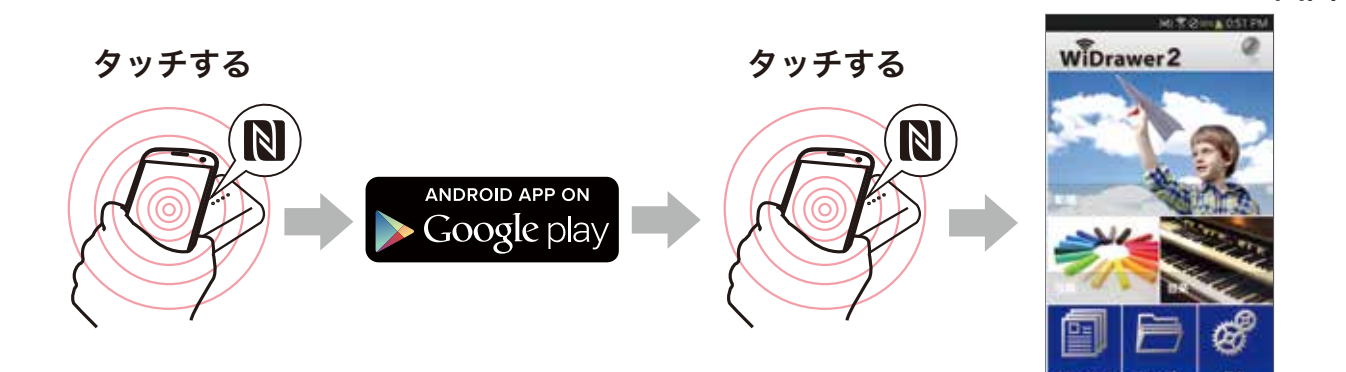

通信部分をタッチ します。

REX-SD2Dと、ス 自動で**Google Play**の マートフォンのNFC WiDrawer2のページ へ接続されるので、イン **ストール**をタップします。

REX-SD2Dと、ス マートフォンのNFC 通信部分を、再度 **タッチ**します。

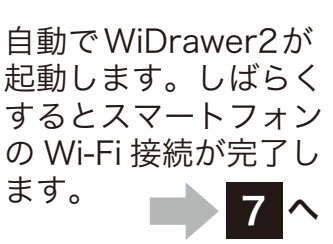

WiDrawer2トップ画面

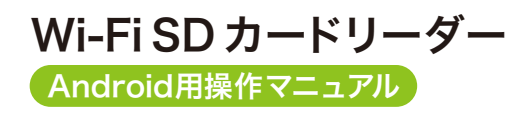

準備

5 アプリのインストール

アプリの検索 ANDROID APP ON

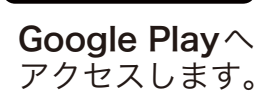

Google play

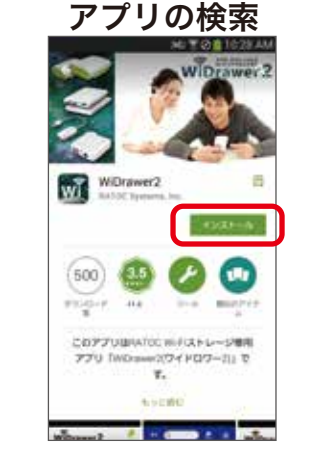

**WiDrawer2**と検索し、 アプリをインストール します。

お使いのスマートフォンがNFCに 対応していない場合は、こちらの 手順で設定してください。

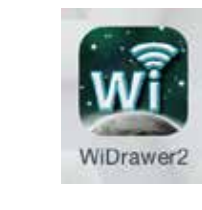

(無料)

インストール完了ページで **開く**をタップして、次の 手順に進みます。

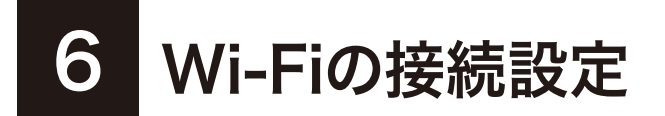

#### WiDrawer2トップ画面

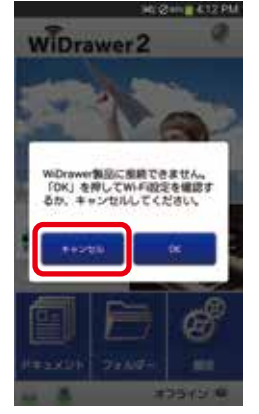

アプリを起動します。 メッセージの**キャン セル**をタップしてく ださい。

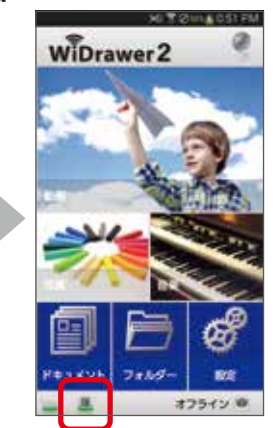

🧵 をタップします。

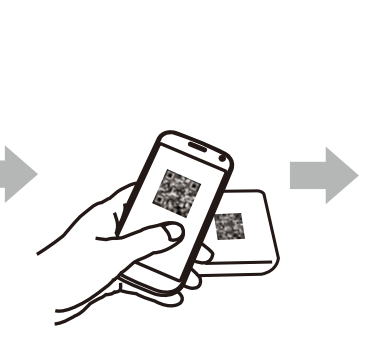

カメラ撮影画面になる ので図の様に、本体裏 面の**QR コード**を読み 取ります。

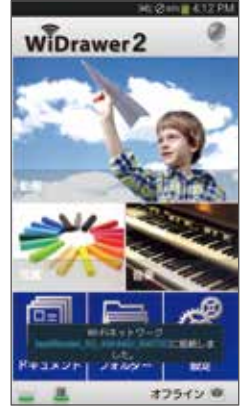

Wi-Fi 設定が完了 します。

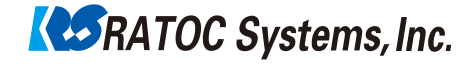

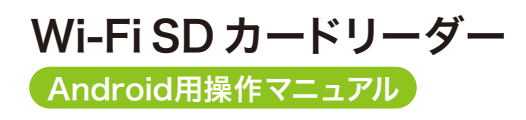

準備

ログイン 7

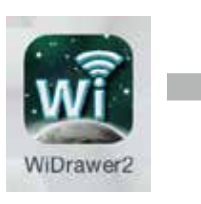

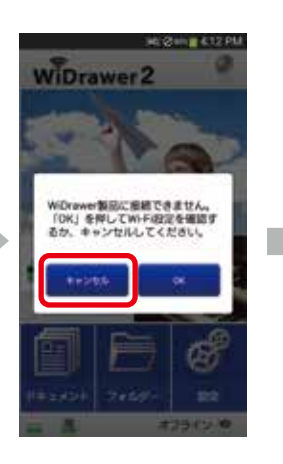

スマートフォンの ホーム画面に戻り、 **アプリアイコン**を タップします。

次の表示が出た 場合は、キャン セルをタップし てください。

WiDrawer2ログイン画面 REX-SD2D 裏面 WiDrawer2 WiDrawer2 User Passwordを 入力してください。

**パスワード**を入力後に OKをタップします。 "接続できません"の メッセージが表示さ れた場合はキャンセ ルをタップします。

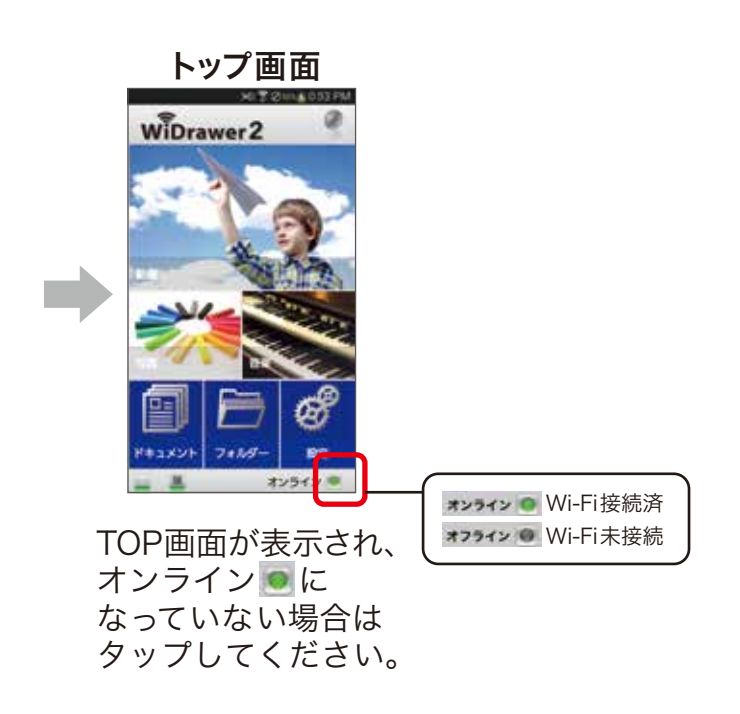

Wi-Fi SD カードリーダー Android用操作マニュアル

**RATOC** Systems, Inc.

## 連絡先のバックアップ

#### スマートフォンに登録されている連絡先を 8 SDカードへまるごとコピー

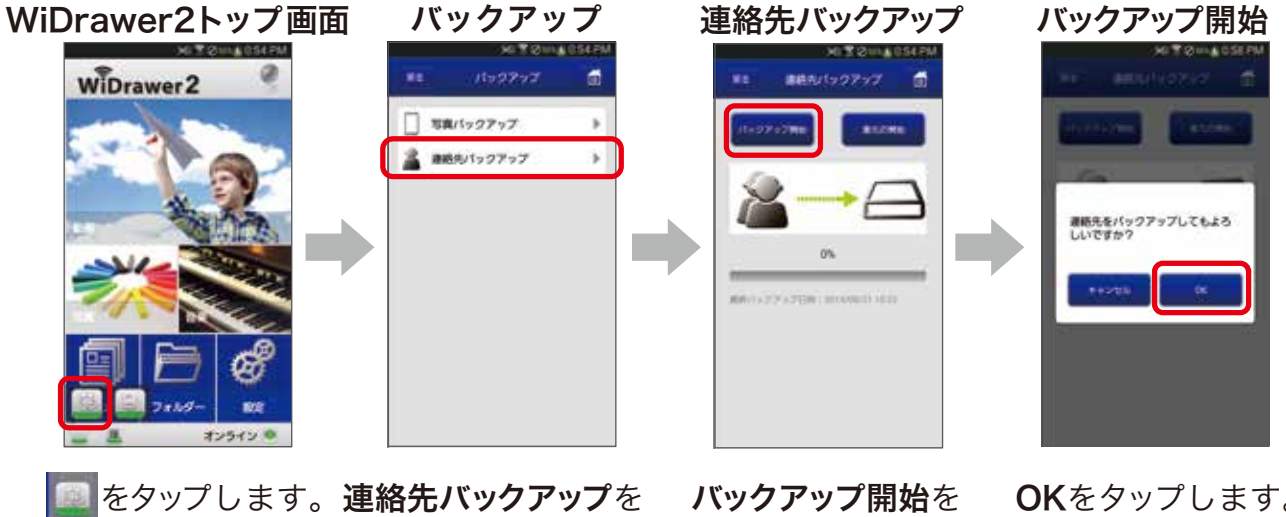

タップします。

タップします。

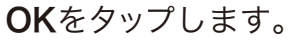

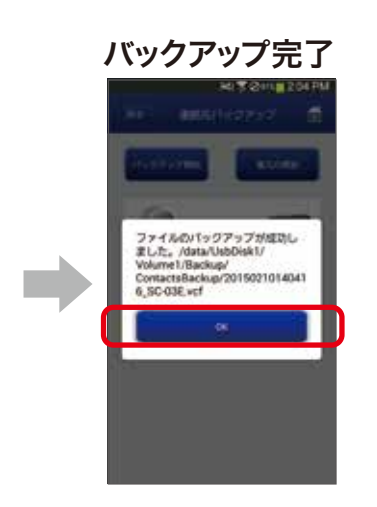

OKをタップします。

- ・全アカウントの連絡先を一括してバックアップができます。
- ・バックアップした連絡先を選択したアカウントに追加で 復元できます。
- ・iOS 端末とAndroid 端末間でのバックアップおよび復元 が可能です。
- ・グループ設定のバックアップおよび復元はできません。 「グループなし」となります。
- ・着信音やバイブなどの着信設定のバックアップ、および 復元はできません。

Wi-FiSD カードリーダー Android用操作マニュアル

**RATOC** Systems, Inc.

# 連絡先のバックアップ

## SDカードに保存された連絡先を確認

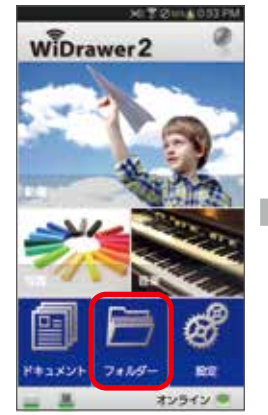

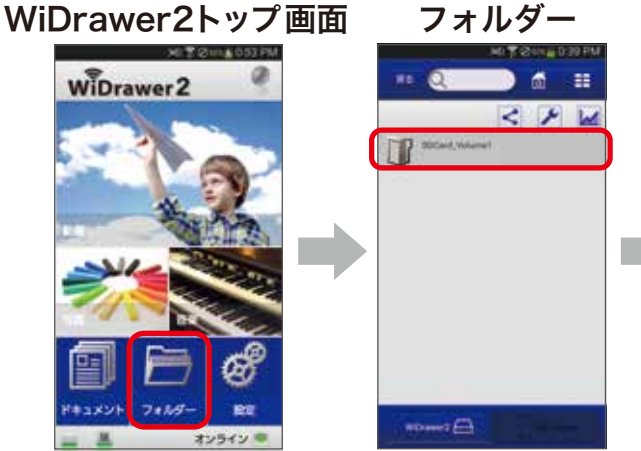

| SDCard, Volume 1 |              |
|------------------|--------------|
|                  | < / W        |
| T take           | analysis III |
| Courses          |              |
| T Mater          | -            |
| Provent          |              |
| 1                |              |
| R View           |              |

|    |     | Do      |        |        | Р | 10 P.M |
|----|-----|---------|--------|--------|---|--------|
|    |     | Q       |        |        | đ | ==     |
| į. | she |         |        | <      | 4 |        |
|    | I   | Crist   | berkar | 201210 |   | 10     |
|    | P   | Pattern | à.     | 20200  |   | . 11   |
|    | I   | Videos  |        | 2010   |   | . 11   |
|    |     |         |        |        |   |        |
|    |     |         |        |        |   |        |
|    |     |         |        |        |   |        |
|    |     |         |        |        |   |        |
|    |     | _       |        |        |   |        |
|    | 114 |         | 8      |        |   |        |

**フォルダー**をタップ します。

SDCard Volume1を タップします。

Backupをタップ します。

**ContactsBackup***<sup>を</sup>* タップします。

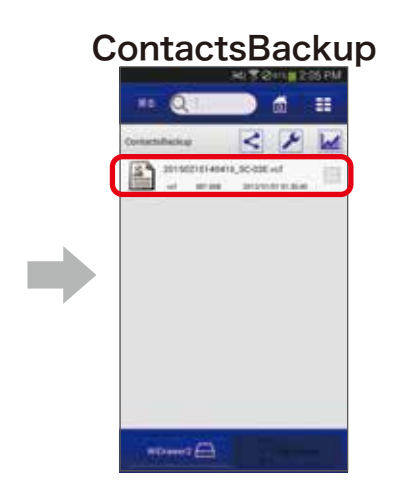

- ・バックアップは10件まで履歴が保存されます。
- ・10件を超えた場合は一番古いデータが削除されます。
- ・毎回全てのデータがバックアップされます。

ファイルが保存されて います。 ※ファイル形式は.vcf で保存されます。 ※バックアップしたデータの閲覧・編集はできません。

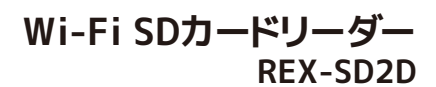

Wi-Fi SD カードリーダー Android用操作マニュアル **RATOC** Systems, Inc.

写真・動画のバックアップ

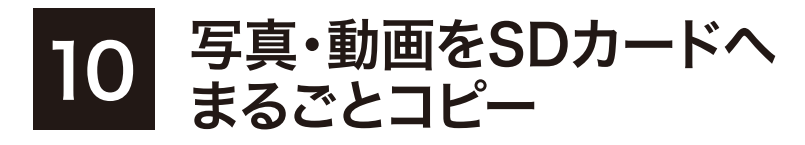

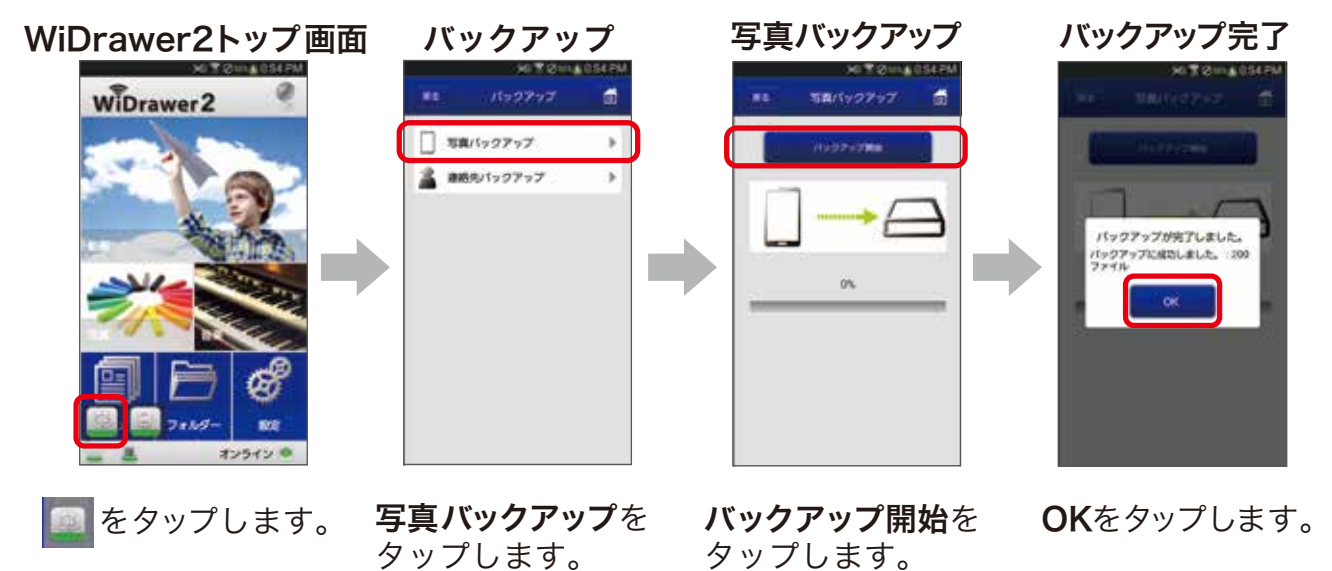

- ・DCIM フォルダー(スマートフォン標準カメラで撮影したときの保存先)の データがバックアップされます。
- ・2回目以降のバックアップは、追加・変更データのみが保存される差分バック アップになるので待ち時間が短縮されます。

Wi-Fi SDカードリーダー **REX-SD2D** 

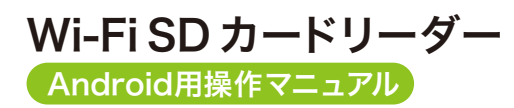

## 写真・動画のバックアップ

## 11 SDカードに保存された写真・動画を確認

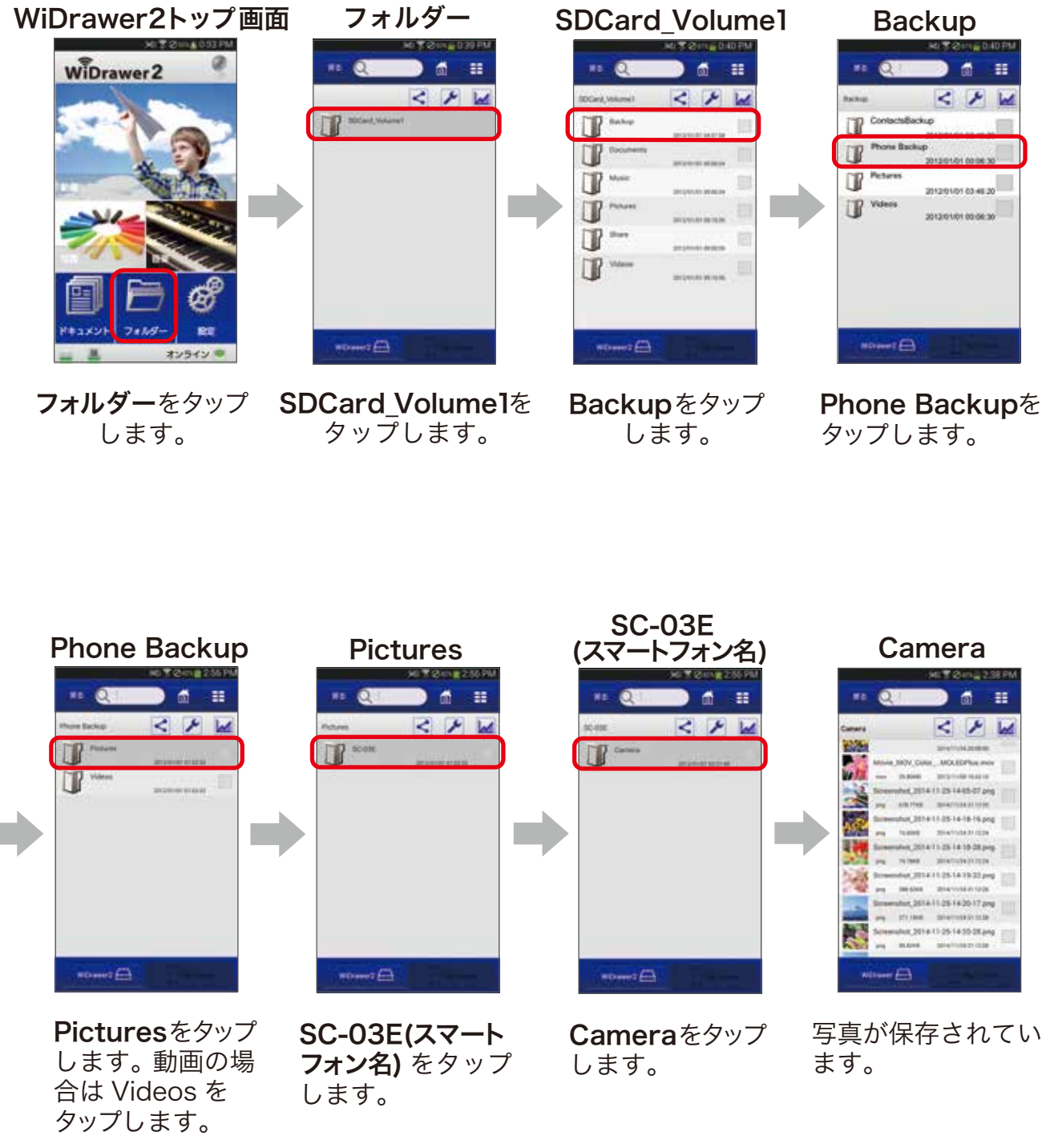

※バックアップのフォルダ名はスマートフォンの機種、Android OS やアプリのバージョン等により異なります。

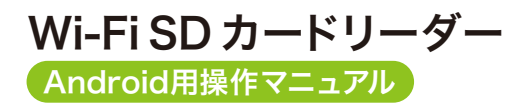

### 写真・動画の閲覧

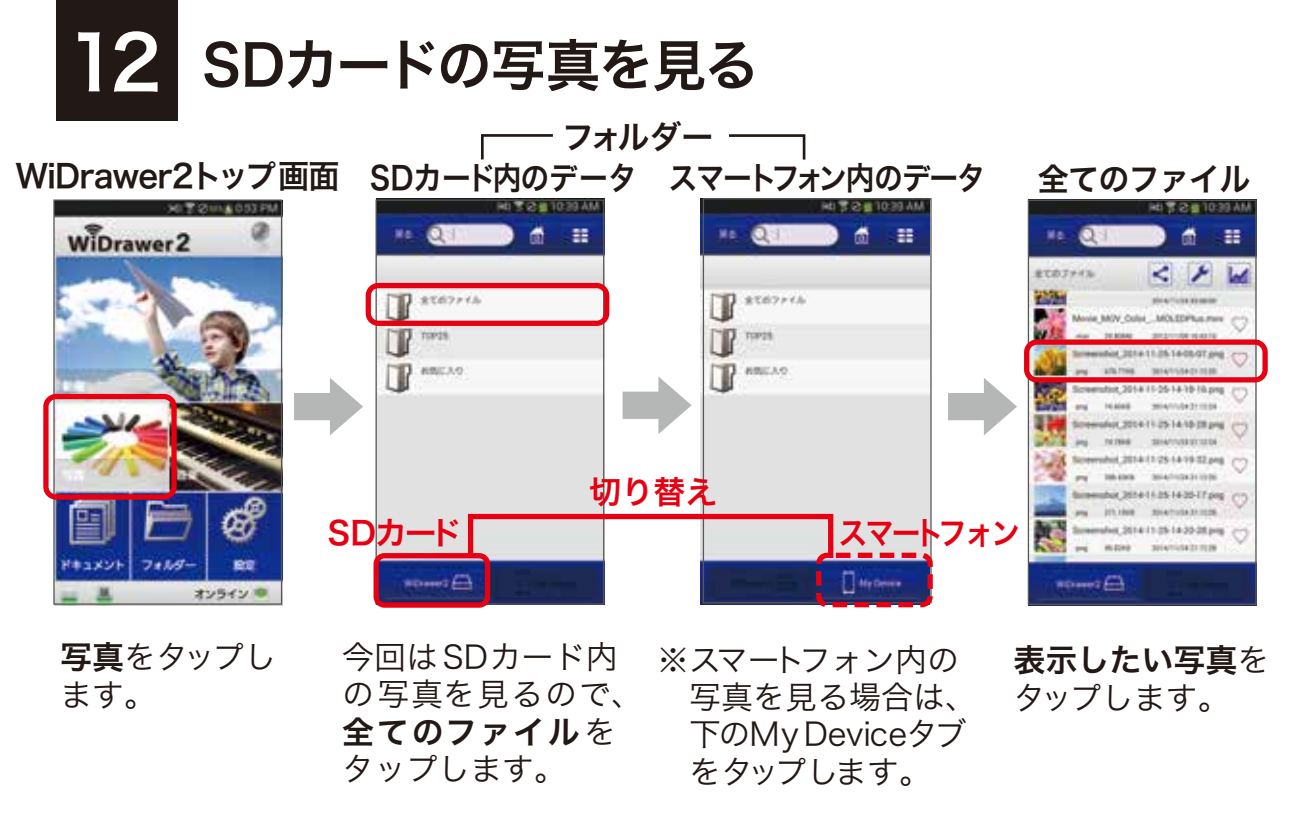

※DLNA 対応ファイルでないものは表示されません。その場合はフォルダーから開いてください。

#### お気に入りに登録したいとき

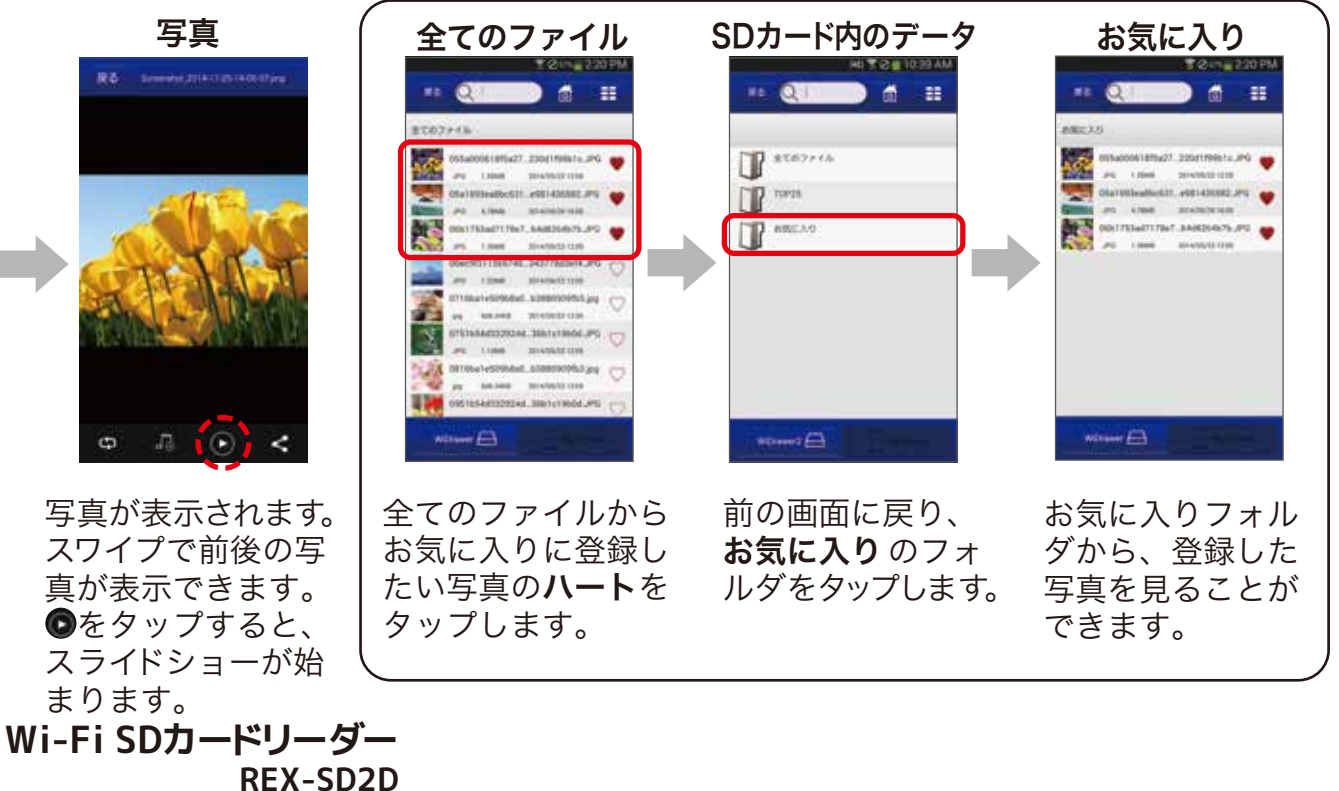

| Android用操作マニ | ュアル |
|--------------|-----|

Wi-Fi SDカードリーダー

RFX-SD2D

Wi-FiSD カードリーダー

**RATOC** Systems, Inc.

### 写真・動画の閲覧

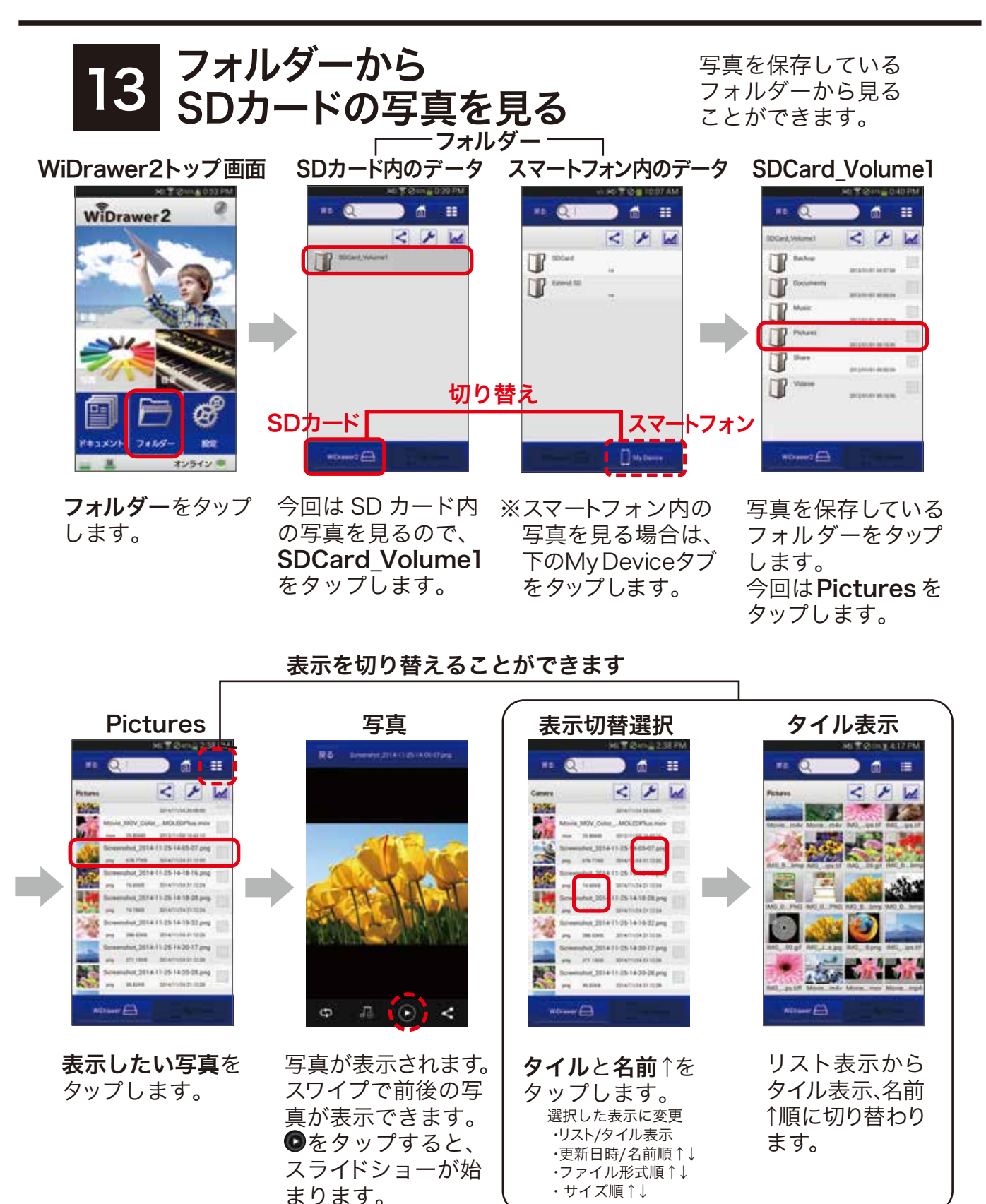

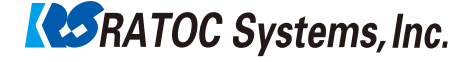

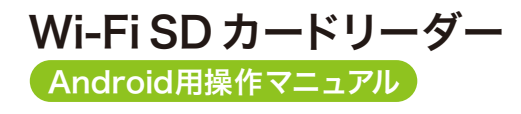

写真・動画の閲覧

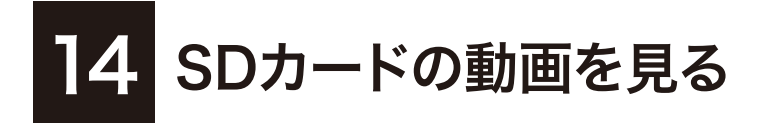

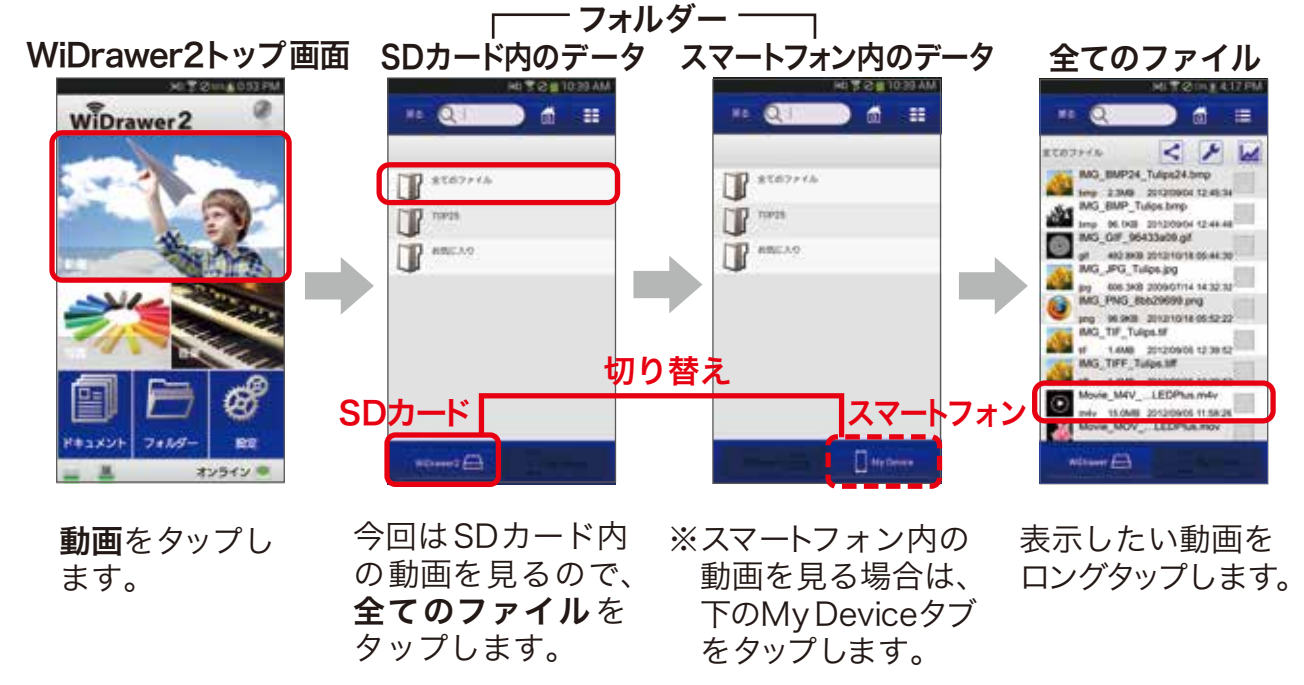

※DLNA 対応ファイルでないものは表示されません。その場合はフォルダーから開いてください。

動画が再生されます。

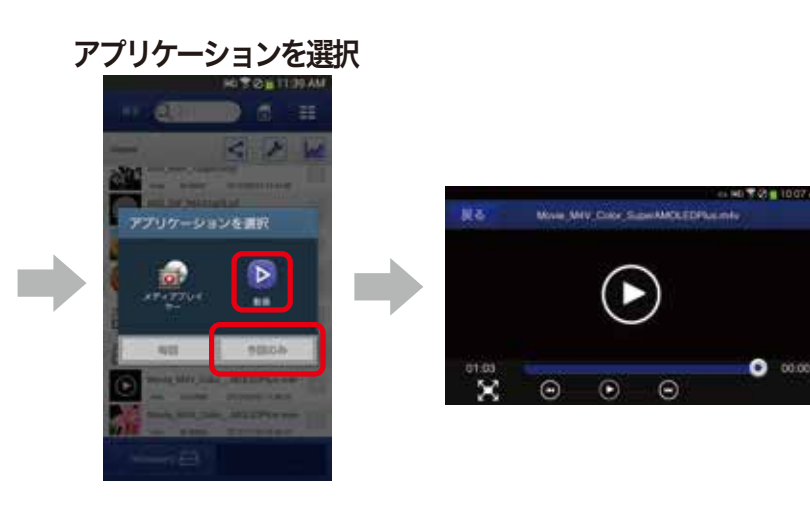

動画を再生する**アプリ** をタップし、**毎回**か **今回のみ**かをタップ します。

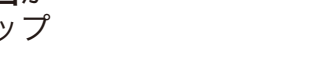

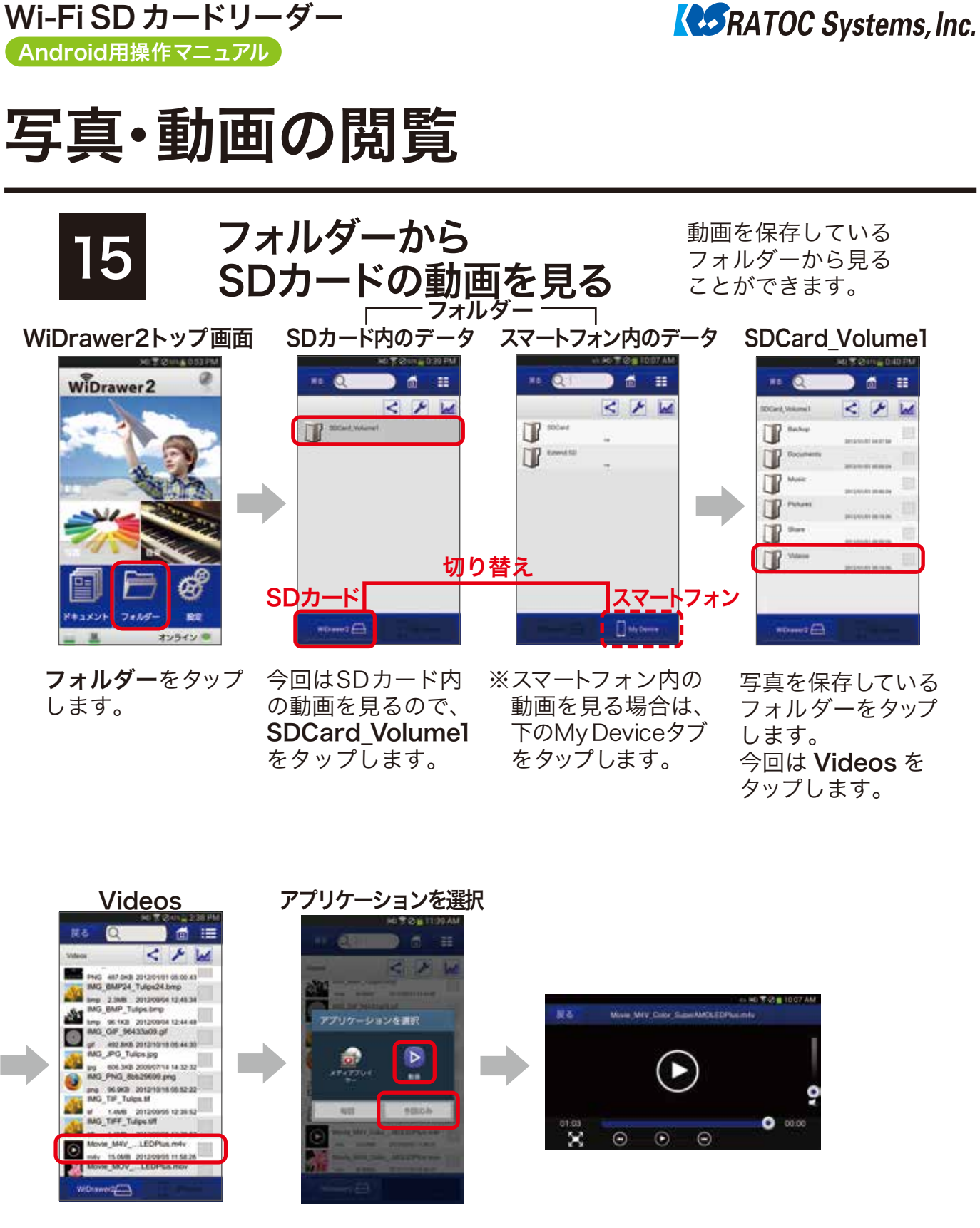

表示したい動画を口 ングタップします。 ■をタップすると、 表示順などを切り替 えることができます。

Wi-Fi SDカードリーダー

**REX-SD2D** 

動画を再生する**アプリ** をタップし、**毎回**か **今回のみ**かをタップ します。

動画が再生されます。

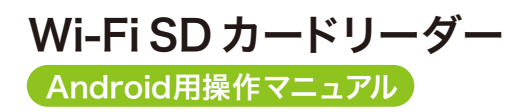

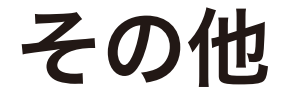

## 16 より詳しい操作方法を知るには

### ■画面でみるマニュアル

WEB上で閲覧できます。また、PDF でダウンロードすることができます。 http://manual.ratocsystems.com/wd2/

### ■マニュアルをダウンロード

弊社 HP よりダウンロードできます。 http://www.ratocsystems.com/services/manual/wifi.html

### ■動画マニュアル

基本操作を動画で観ることができます。 http://www.ratocsystems.com/products/feature/widrawer2/movie\_android.html

### 故障などのご相談

### **ラトックシステムサポートセンター** TEL:**0800-919-6766**(無料)

受付時間:10:00~13:00/14:00~17:00 (土日祝と弊社休業日除く)

FAX: 06-6633-3553 メール: 下記のページよりアクセスしてください。 https://web1.ratocsystems.com/mail/support.html ※FAX・メールは 24 時間受付しております。

Wi-Fi SD カードリーダー Android用操作マニュアル

**RATOC** Systems, Inc.

## FAQ

# 17 よくある質問

- Q. SD カードがないと使用できませんか?
- A. 必要です。SD カードがデータ保存先となります。
- Q. SD カードの容量に上限・下限はありますか?
- A. 現在のところ、512MB から 256GB までの SD カードの動作に問題がないことを 確認しています。
- Q. SD カードから Android/iOS 端末へのデータコピーは可能ですか?
- A. 可能です。相互コピーが可能です\*。
  ※iOS 端末の場合は、カメラロール内のデータのみ可能です。

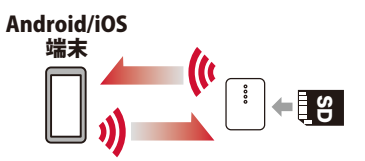

- Q. Android⇔iOS 端末間のデーターコピーは可能ですか?
- A. 可能です。いったん REX-SD2D に挿した SD カードにデータを保存することで相互に コピーが可能ですが、あらかじめ両方の端末にアプリのインストールが必要です。

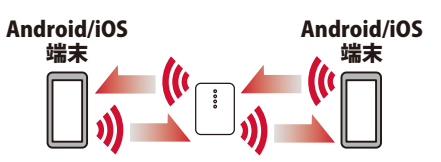

- Q. 他の無線 LAN 環境(ルーターなど)がなくても使用できますか?
- A. 使用できます。REX-SD2D は、iPhone やスマートフォンと Wi-Fi にて一対一で接続します。ただし、REX-SD2D を使用するためにはアプリが必要です。App Store / Google Play よりダウンロードする際に、インターネット環境が必要になります。